#### 第8回FD研修会(2018/10/31 13時~13時半 W201.202)

# 「授業資料」(My TGU net.)の利活用法

### 【1】利点

- 1. iPadを利活用できるツール。学生に持参を促せる。
- 2. カラーの資料も見ることができる。拡大・縮小できる。
- 3. 紙資料の印刷・配付の手間が省ける。
- 4. 過去の授業回で使用した資料が授業中に随時使える。
- 5. 欠席した学生も資料を随時確認できる。
- 6. 「授業資料はプリントでなく、iPadで見られるようにしてほしい」という要望に応えられる(ICTアンケート)。

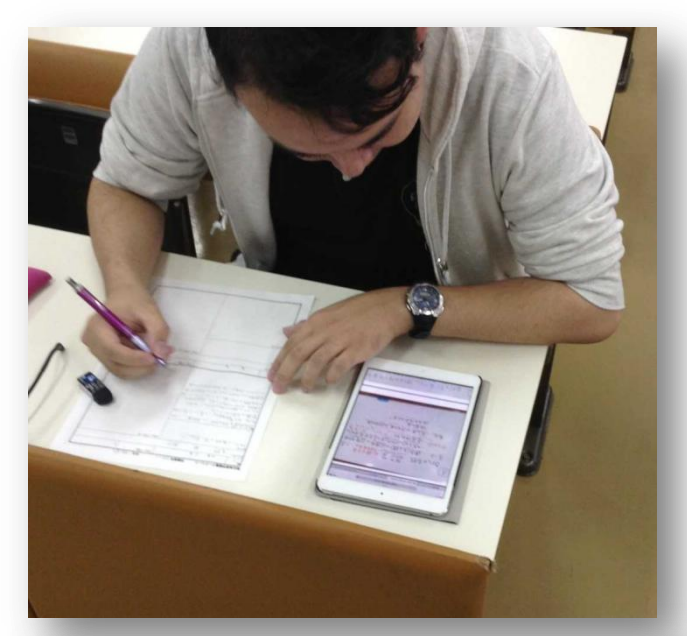

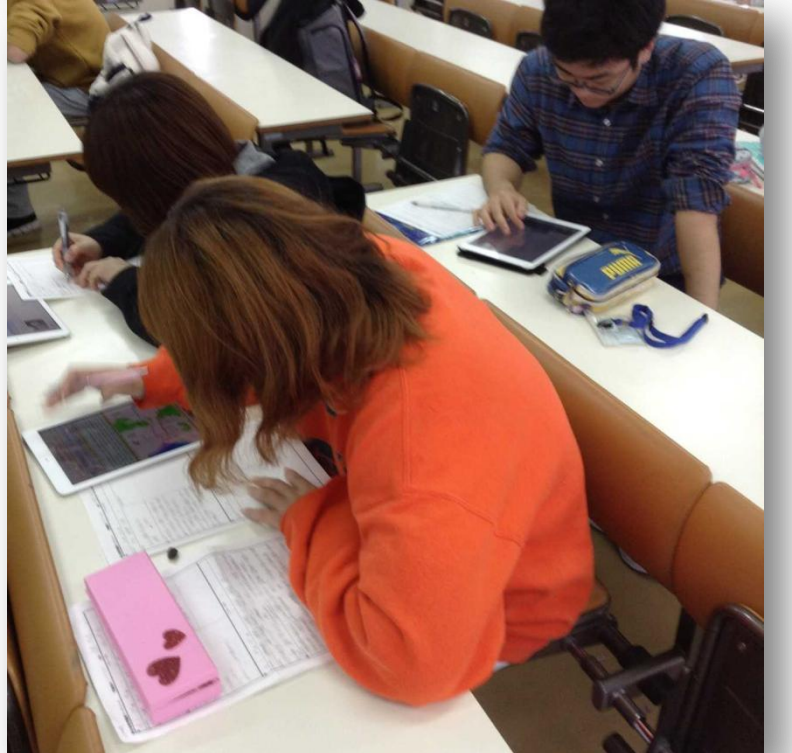

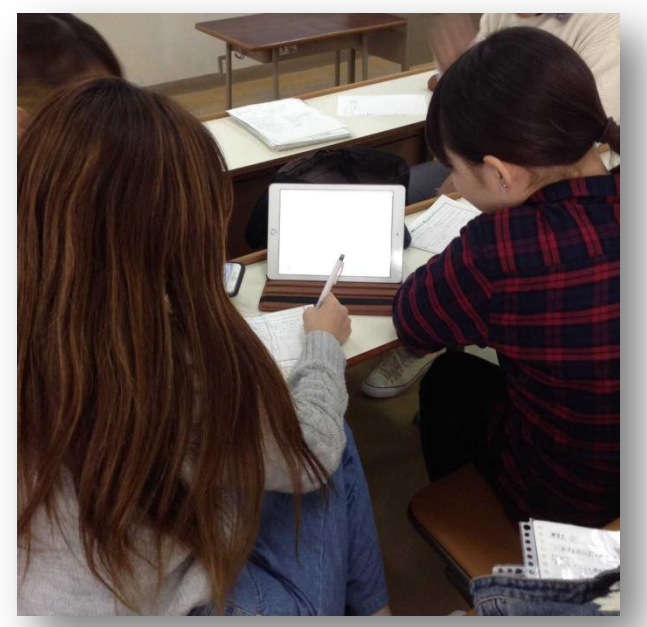

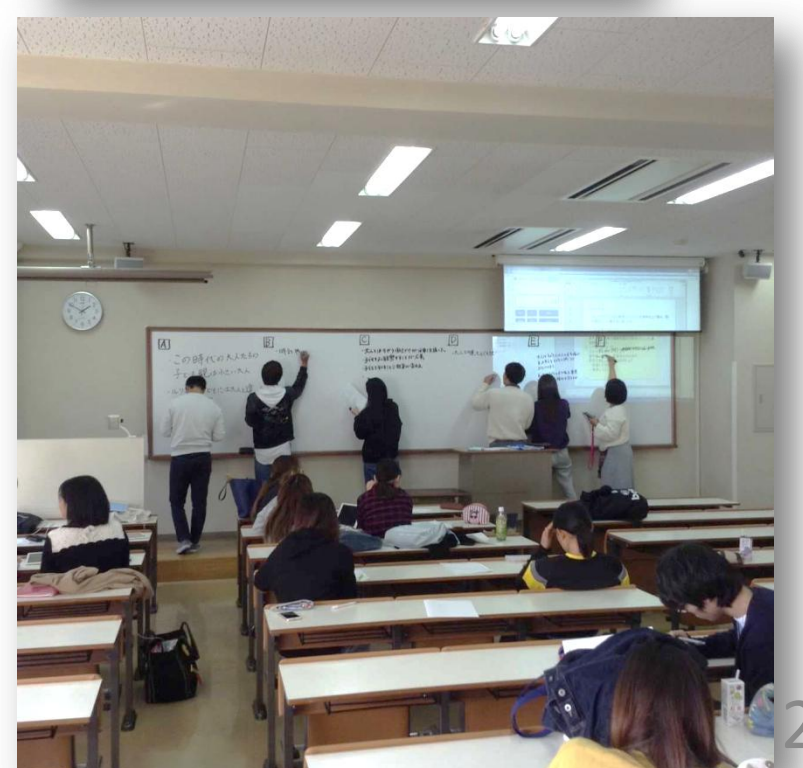

| 個人情報 技業開調                     | <u>E</u>            | 学生支援 揭示登録                                   | 就職       | עק 📃         | ケート  |
|-------------------------------|---------------------|---------------------------------------------|----------|--------------|------|
| 、トップ Web 教室 (クラスプロファイル)       | 学生個人情報              |                                             |          |              |      |
| <b>への</b> 月曜日 [トップ][履修        | 者名簿][授業出席状況][お      | :知らせ掲示板][【社会人基礎力】自己評価シート確                   | 認][アンケート | 作成 ] [ Q&A ] | [授業  |
|                               | ションルーム J[TGU e-Lear | ming]                                       |          |              |      |
| 限                             | 950560000 教育史(分     | リテノ 黒川 正剛                                   |          |              |      |
| 史地理学概論 ★ 授業資料グル・              | ーブ 全て対象             | ✔ 並び順 授業実施日順 降順 ✔                           |          | 検索           | 新き   |
| RR<br><u> 着中(初等)</u> ★ 授素変種グル | /ープ 授業実施日           | <br>ቋብኑル                                    |          | 3,42,45      | 資料   |
| 限                             | 2018/10/23(火)       | <ul> <li>ルソー</li> </ul>                     |          |              |      |
| 育史(教職課程登録者のみ対 …               |                     | And A TELL TELL                             | 編集       |              |      |
| 限                             |                     | 作成者 魚川 正朝                                   | 098.295  |              |      |
| 育史(教職課程登録者のみ対                 |                     | 🐷 ルソー.pdf 🖳                                 |          |              |      |
|                               | 2018/10/16(火)       | 中世の教育課程と大学の誕生_GW                            |          | <b>N</b>     |      |
| 青史(教職課程宣録者のみ対し)               |                     | 作成者 黒川 正剛                                   | 編集       |              |      |
| Ned 水曜日                       |                     | 10.9のグルーブワークの板書内容です。                        |          |              |      |
| hu <sub>≭®□</sub>             |                     |                                             |          |              |      |
|                               | 2040/40/2040        | ▶ 欠3教育史初考_中世Gwv.pdf ►                       |          |              | _    |
| · <b>「1</b> 金曜日               | 2018/10/09(%)       |                                             |          |              |      |
| at transferred                | 2018/10/02(人)       | 0<br>の<br>両洋中世の<br>教育                       |          |              |      |
|                               | 2018/09/18(1/2)     |                                             |          |              |      |
| SUN BIEB                      | 2018/09/18(火)       | 0 2 0 5 7 7 7 7 7 7 7 7 7 7 7 7 7 7 7 7 7 7 |          |              |      |
|                               | 2010/00/10/00       | • • • • • • •                               |          |              | 1002 |

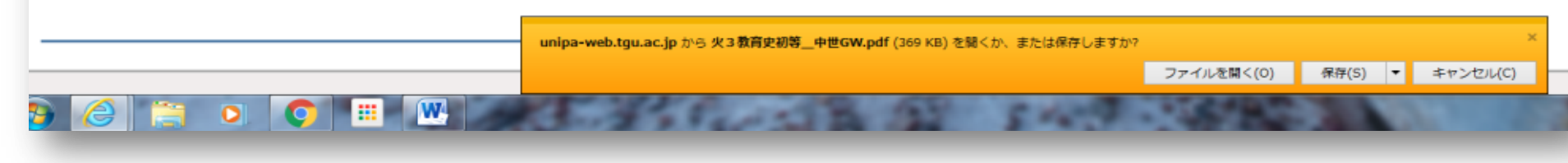

【2】 準備

 「授業資料」として使用したい資料のデータ
 ①ワード、エクセル、パワーポイントで作ったデー タ・ファイル。写真データもOK。
 ②本などに掲載されている、文章・挿絵・図版など を使いたいときには、スキャナーが必須。

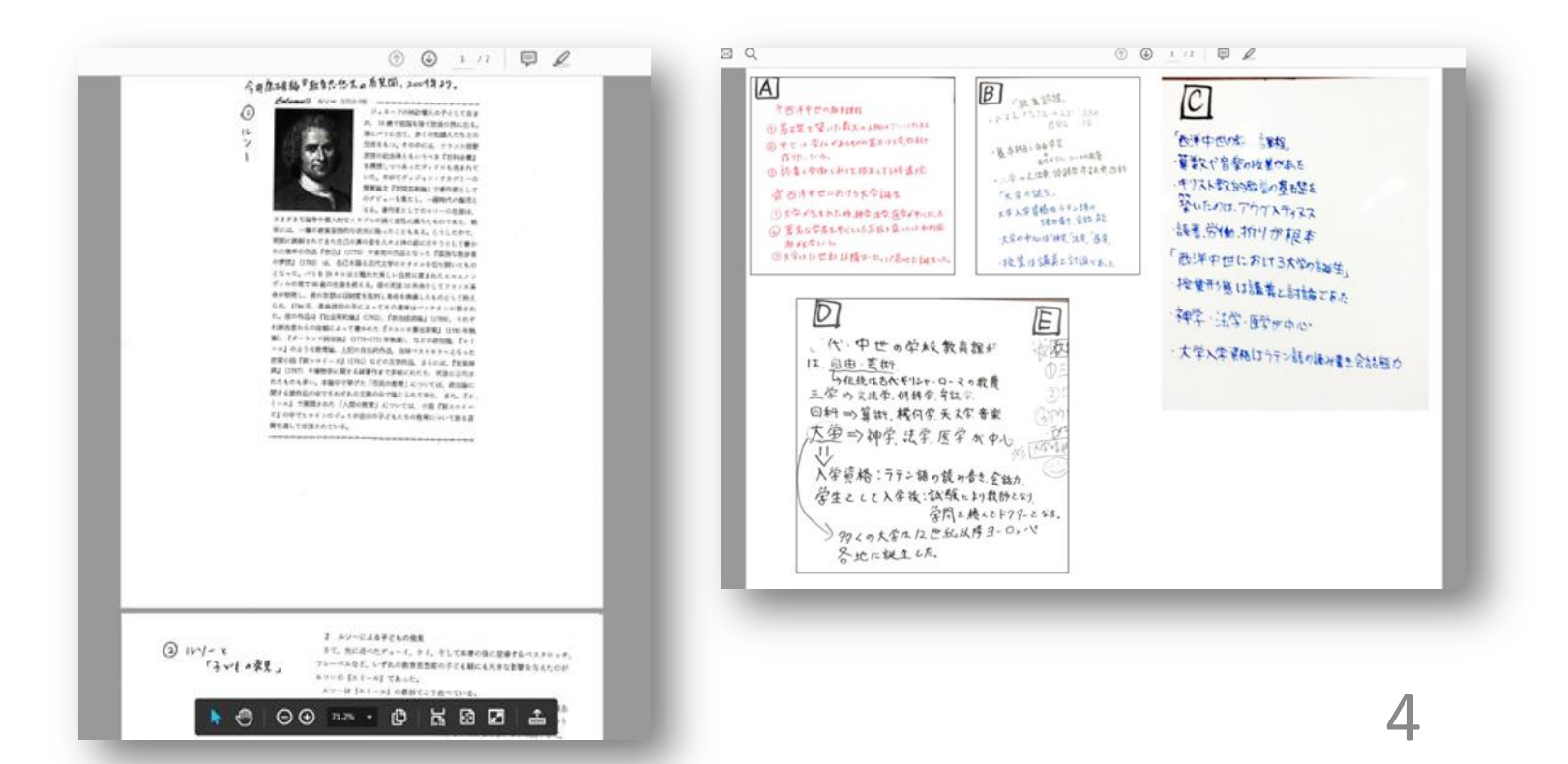

- A4サイズで作成するのがよい。
   ← 作成の容易さ、iPadでの見えやすさ、 情報量の適切さ。
- PDFファイルにしておくと、容量も小さく なって登録もしやすく、また画像がきれいに なり、見えやすい。

## 【3】作成手順

- 資料データを作成し、PC内やUSBに保存しておく。 →(実践)ワードで任意のデータを作成し、保存てくだ さい。
- [My TGU net.]→[①Web教室(クラスプロファイル)]→[②授業名 選択]→[③授業資料]
   →(実践)ご担当の授業で設定してみましょう。

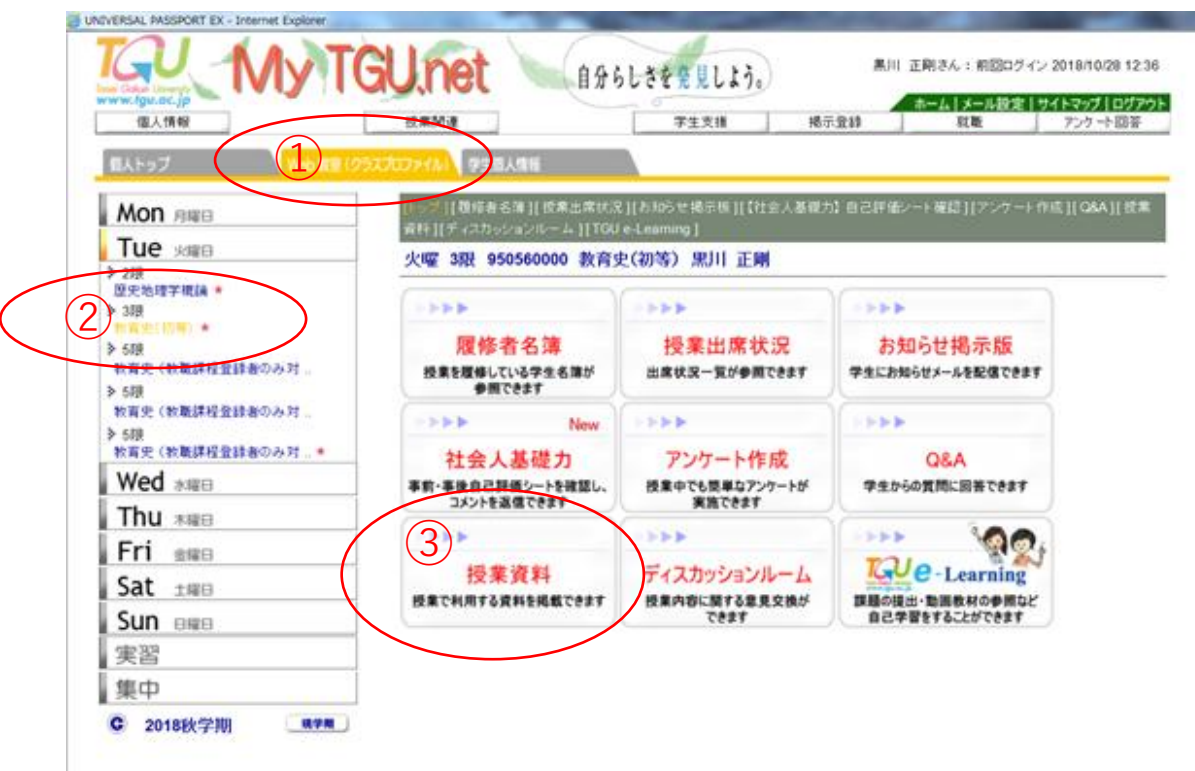

- [授業実施日]を設定→[タイトル]をつける→
   [授業資料]の<u>参照ボタン</u>をクリックし、保存しているファイルを選択し、<u>追加ボタン</u>をクリックして添付完了。
- 4. 教員からのひと言[コメント]記入も可能。
- 5. 最後、<u>登録ボタン</u>のクリックを忘れずに。 これで新しい授業資料がリストに追加されます。

|                                                                                                    | GUnet                                                                                          | 自分らしさを発見しよう。<br>黒川 正則さん:前回ロヴィン 2018/10/26 12:21                               |
|----------------------------------------------------------------------------------------------------|------------------------------------------------------------------------------------------------|-------------------------------------------------------------------------------|
| 個人情報                                                                                                    | 授業関連                                                                                           | 学生支援 掲示登録 就職 アンケート回答                                                          |
| 超人トップ Web 教室 (ク                                                                                                    | ラスプロファイル) 学生個人情                                                                                | 輕                                                                             |
| Mon 月曜日                                                                                                    | [トッブ][履修者名簿][授<br>料][ディスカッションルーム                                                               | 業出席状況][お知らせ掲示板][【社会人基礎力】自己評価シート確認][アンケート作成][Q&A] [提業資ム]<br>ム][TGU e-Learning] |
|                                                                                                    | 火曜 3限 9505600                                                                                  | 00 教育史(初等) 黒川 正剛                                                              |
| <ul> <li>208</li> <li>歴史地理学模論★</li> <li>338</li> <li>教育史(初等)★</li> <li>558</li> <li>教育史(教職課程登録者のみ対</li> <li>568</li> <li>教育史(教職課程登録者のみ対★</li> </ul> | <ul> <li>・授業資料グループ</li> <li>・担当教員共有設定</li> <li>・授業実施日</li> <li>・タイトル</li> <li>・授業資料</li> </ul> | 選択して失ださい<br>・ 共有しない<br>参照を許可する<br>編集を許可する<br>参照…<br>違加                        |
| Thu 木曜日         Fri 金曜日         Sat 土曜日         Sun 日曜日         実習                                                                                  | •=+2*                                                                                          | ※岐へらうまでおけり前に<br>※URLをハイパーリンクとして登録する場合は、{}内に記述してください<br>登録                     |

#### 【4】実際の授業での使用方法

- 学生にiPadを出して、My TGU net.を開くよう伝える。 教員も教卓PCでスクリーン表示しながら伝えると学 生もわかりやすい。
- 2. [①Web教室(クラスプロファイル)]→[②授業名選択]→[③授業 資料]を開くよう指示する。
- 「タイトル(授業資料)」名を伝え、[↓]印、[ファイル を開く]をタップするよう伝える。これで学生たちは 資料を見ることができます。

何度かこれを繰り返していると、学生は「授業資料を開 いて見るように」と言えば、自ら問題なくスムーズに行 うようになります。